## Using RealWeb with Apache Tomcat (Windows XP / 2003 Server / Windows 7)

RealWeb is an integral feature of Reality. It provides the DataBasic programmer with the facility to web-enable an application with little or no knowledge of HTML, allowing the retention of existing business rules and utilising developers existing skill sets.

The Reality Installation CD includes demonstration software for RealWeb. The demonstrations utilise Apache Tomcat V3 as the web server, which now has little, or no, support. With this in mind, upgrading to a later version is highly desirable. Additionally, the later versions are able to run as a windows service, negating the need to run the Start Tomcat / Stop Tomcat .bat files, which are provided as part of the RealWeb demonstration package. Unfortunately, as Apache Tomcat has developed the directory and file structures have altered, which has meant that it is not just a case of looking at the V3 structures and copying the relevant files to the same locations in the later versions. To confuse matters even further, the directory structures also vary, slightly, between Apache Tomcat V5 and V6 or V7.

This document details what is required to install the RealWeb Servlets & HTML pages within an Apache Tomcat V7 environment. The same method can be used for Version 6, if required.

Firstly, there is a pre-requisite where the latest version of the Java Runtime Environment has to be used. A copy of which can be obtained from:

http://www.softwarepatch.com/windows/sunjava.html

Install this first.

Next you need to obtain the latest version of Apache Tomcat, which can be found at http://tomcat.apache.org/download-70.cgi

Under the heading Binary Distributions, select Windows Service Installer (pgp, md5). This will download apache-tomcat-7.0.27.exe Install this.

As part of the installation it suggests the location to install as

C:\Program Files\.....\Tomcat 7.0. You can change this to wherever you would like.

In this example I have installed it on c:\tomcat\tomcat 7.0

| 🗷 Apache Tomcat Setup                                                                                                    | 🗆 🔀          |
|----------------------------------------------------------------------------------------------------|--------------|
| Choose Install Location<br>Choose the folder in which to install Apache Tomcat.                                                                                      |              |
| Setup will install Apache Tomcat in the following folder. To install in a different fo<br>Browse and select another folder. Click Install to start the installation. | older, click |
| Destination Folder C:\tomcat\tomcat 7.0\ Brow                                                                                                    | NSE          |
| Space required: 10. 1MB<br>Space available: 401.2GB<br>Nullsoft Install System v2,46<br><u>Space Install</u>                                                         | Cancel       |

The next significant prompt is to specify the HTTP/1.1 Connector Port. The default is 8080, but you can change this to 80, which means that the port does not have to be specified in the URL.

| Apache Tomcat Setup:                         | Configuratio | n Options 📃 🗆 🔀                      |
|----------------------------------------------|--------------|--------------------------------------|
| Configuration<br>Tomcat basic configuration. |              | -                                    |
| Server Shutdown Port                         |              | \$005                                |
| HTTP/1.1 Connector Port                      |              | 8080                                 |
| AJP/1.3 Connector Port                       |              | 8009                                 |
| Windows Service Name                         |              | Tomcat7                              |
| Create shortcuts for all users               |              |                                      |
| Tomcat Administrator Login                   | User Name    |                                      |
| (optional)                                   | Password     |                                      |
|                                              | Roles        | manager-gui                          |
| Nullsoft Install System v2.46                |              |                                      |
|                                              |              | < <u>B</u> ack <u>N</u> ext > Cancel |

You are then prompted for the location of the Java Virtual Machine. Take the default value.

Finally, you are asked whether you wish to run Tomcat and to view the Readme file. Clear the checkboxes against both of these options and then click Finish.

| 🗷 Apache Tomcat Setup    |                                                                                                    |
|--------------------------|----------------------------------------------------------------------------------------------------|
| http://tomcat.apache.org | Completing the Apache Tomcat<br>Setup Wizard<br>Apache Tomcat has been installed on your computer.<br>Click Finish to dose this wizard.<br>Run Apache Tomcat<br>Show Readme |
|                          | < <u>Back</u> <u>Finish</u> Cancel                                                                                                    |

The directory structure should look like:

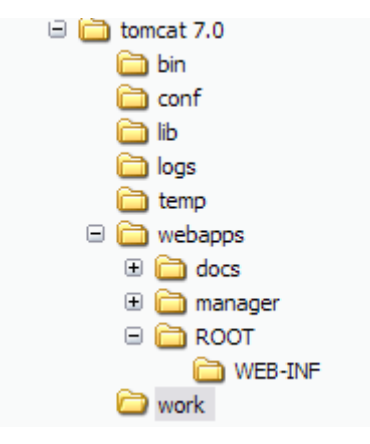

From the Reality CD, install JReal from the Core Reality Software menu. When prompted as to the location where the software should be installed the default is:

| Choose Destination Loo | cation 🔀                                                                                                    |
|------------------------|----------------------------------------------------------------------------------------------------|
|                        | Setup will install JReal in the following folder.<br>To install to this folder, click Next.<br>To install to a different folder, click Browse and select another<br>folder.<br>You can choose not to install JReal by clicking Cancel to exit<br>Setup. |
| æ 9                    | Destination Folder<br>C:\Program Files\NorthgateIS\JReal-3.2 Browse                                                                                                    |
|                        | < <u>B</u> ack <u>Next&gt;</u> Cancel                                                                                                    |

Change this to point to the Tomcat 7.0 sub-directory 'lib'

| Choose Destination Loo | cation 🛛 🕅                                                                                                    |
|------------------------|----------------------------------------------------------------------------------------------------|
|                        | Setup will install JReal in the following folder.<br>To install to this folder, click Next.<br>To install to a different folder, click Browse and select another<br>folder.<br>You can choose not to install JReal by clicking Cancel to exit<br>Setup. |
| ~                      | Destination Folder<br>c:\tomcat\tomcat 7.0\lib                                                                                                    |
|                        | < <u>B</u> ack <u>N</u> ext > Cancel                                                                                                    |

The contents of this directory will have four new files added:

| Name 🔺                     | Size     | Туре                | Date Modified    |
|----------------------------|----------|---------------------|------------------|
| annotations-api.jar        | 15 KB    | Executable Jar File | 31/03/2012 15:44 |
| 🛋 catalina.jar             | 1,500 KB | Executable Jar File | 31/03/2012 15:44 |
| 📓 catalina-ant.jar         | 54 KB    | Executable Jar File | 31/03/2012 15:44 |
| 🛋 catalina-ha.jar          | 129 KB   | Executable Jar File | 31/03/2012 15:44 |
| 📓 catalina-tribes.jar      | 248 KB   | Executable Jar File | 31/03/2012 15:44 |
| 🛋 ecj-3.7.2.jar            | 1,709 KB | Executable Jar File | 31/03/2012 15:44 |
| 🛋 el-api.jar               | 46 KB    | Executable Jar File | 31/03/2012 15:44 |
| jasper.jar                 | 578 KB   | Executable Jar File | 31/03/2012 15:44 |
| 📓 jasper-el.jar            | 121 KB   | Executable Jar File | 31/03/2012 15:44 |
| 🔊 jreal.jar                | 69 KB    | Executable Jar File | 07/10/2005 16:26 |
| 🔍 jrealdoc.tar             | 800 KB   | WinZip File         | 15/08/2005 16:55 |
| 🗔 JRealUninst.isu          | 10 KB    | ISU File            | 02/05/2012 09:48 |
| 📓 jsp-api.jar              | 87 KB    | Executable Jar File | 31/03/2012 15:44 |
| 🗐 readme.txt               | 2 KB     | Text Document       | 02/07/2003 11:25 |
| reality.properties.default | 2 KB     | DEFAULT File        | 02/07/2003 11:25 |
| 📓 servlet-api.jar          | 173 KB   | Executable Jar File | 31/03/2012 15:44 |
| 📓 tomcat-api.jar           | 7 KB     | Executable Jar File | 31/03/2012 15:44 |
| 📓 tomcat-coyote.jar        | 771 KB   | Executable Jar File | 31/03/2012 15:44 |
| 📓 tomcat-dbcp.jar          | 230 KB   | Executable Jar File | 31/03/2012 15:44 |
| 📓 tomcat-i18n-es.jar       | 75 KB    | Executable Jar File | 31/03/2012 15:44 |
| 📓 tomcat-i 18n-fr.jar      | 48 KB    | Executable Jar File | 31/03/2012 15:44 |
| 🛋 tomcat-i 18n-ja.jar      | 51 KB    | Executable Jar File | 31/03/2012 15:44 |
| tomcat-jdbc.jar            | 119 KB   | Executable Jar File | 31/03/2012 15:44 |
| 🔊 tomcat-util.jar          | 23 KB    | Executable Jar File | 31/03/2012 15:44 |

Rename the file reality.properties.default to reality.properties.

The readme.txt file indicates that the CLASSPATH environment variable should contain an entry indicating the location of the jreal.jar file. This has been found to be unnecessary.

The next step is to install the RealWeb Servlets and, optionally, HTML pages. Before doing so, create three subdirectories in Tomcat 7.0\webapps\ROOT\WEB-INF classes ; lib ; realweb

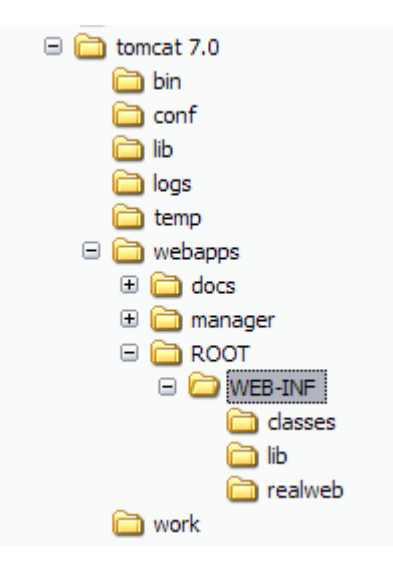

From the Web Software menu on the installation CD select RealWeb Servlets and install them in the classes subdirectory that was just created.

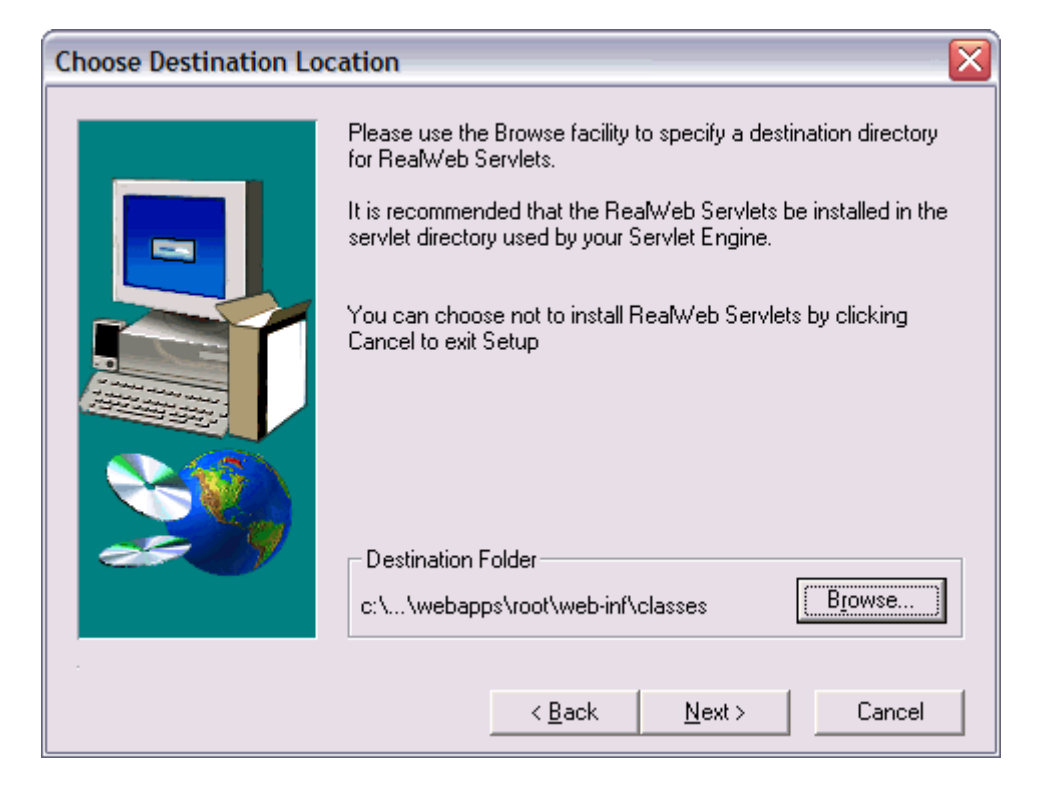

If you want to use the sample HTML pages for use with persistent connections then select RealWeb HTML from the menu and specify Tomcat 7.0\webapps\ROOT\WEB-INF\realweb as the location.

Within Tomcat 7.0\webapps\ROOT\WEB-INF there is a file called web.xml. In this file you have to define the RealWeb Servlet names and classes. Edit this file as follows:

```
<?xml version="1.0" encoding="ISO-8859-1"?>
<web-app xmlns="http://java.sun.com/xml/ns/javaee"
  xmlns:xsi="http://www.w3.org/2001/XMLSchema-instance"
  xsi:schemaLocation="http://java.sun.com/xml/ns/javaee http://java.sun.com/xml/ns/javaee/web-
app_2_5.xsd"
  version="2.5">
  <description>
   RealWeb
  </description>
  <display-name>RealWeb</display-name>
  <servlet>
     <servlet-name>rwconfig</servlet-name>
     <servlet-class>rwconfig</servlet-class>
  </servlet>
  <servlet>
     <servlet-name>reality</servlet-name>
     <servlet-class>reality</servlet-class>
  </servlet>
  <servlet>
     <servlet-name>realityis</servlet-name>
     <servlet-class>realityis</servlet-class>
  </servlet>
  <servlet-mapping>
     <servlet-name>rwconfig</servlet-name>
     <url-pattern>/servlet/rwconfig</url-pattern>
  </servlet-mapping>
  <servlet-mapping>
     <servlet-name>reality</servlet-name>
     <url>pattern>/servlet/reality/*</url-pattern>
  </servlet-mapping>
```

```
<servlet-mapping>
<servlet-name>realityis</servlet-name>
<url-pattern>/servlet/realityis/*</url-pattern>
</servlet-mapping>
</web-app>
```

Now start the Apache Tomcat service. The default Startup Type is Manual, which you may wish to change to Automatic. If the service fails to start, this is probably due to the file msvcr71.dll is missing from the Windows\System32 directory. Locate the file and move / copy it into the directory.

If you already have a realweb.ini file created, move / copy this file into the Tomcat 7.0 directory. Start your browser and enter <u>http://localhost:8080/servlet/rwconfig</u> (you don't need the :8080 if the Http/1.1 Connector Port was specified as 80 during the installation). This will load the rwconfig page, allowing you to create, modify, view, delete the RealWeb section definitions.

On Windows 7 it is possible that the following error is displayed:

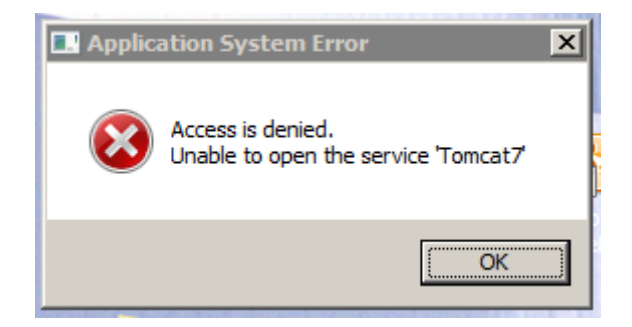

The actual service should be running, but the Monitor Tomcat routine has failed. To rectify the problem, change the properties of the program to "Run as Administrator".

| Pionitor Tomcat                                                                                   | Properties                                                          | _                                     |                          |
|---------------------------------------------------------------------------------------------------|---------------------------------------------------------------------|---------------------------------------|--------------------------|
| Security                                                                                          | Details                                                             | Previous                              | Versions                 |
| General                                                                                           | Shortcut                                                            | Con                                   | npatibility              |
| If you have problem<br>an earlier version of<br>matches that earlier<br><u>Help me choose the</u> | ns with this program<br>Windows, select t<br>version.<br>e settings | and it worked c<br>he compatibility r | orrectly on<br>mode that |
| Compatibility mode                                                                                | e                                                                   |                                       |                          |
| Run this pro                                                                                      | gram in compatibilit                                                | y mode for:                           |                          |
| Windows XP (9                                                                                     | Service Pack 3)                                                     |                                       |                          |
| I mildono va (e                                                                                   |                                                                     |                                       |                          |
| Settings                                                                                          |                                                                     |                                       |                          |
| Run in 256 o                                                                                      | colors                                                              |                                       |                          |
| Run in 640                                                                                        | 480 screen resolu                                                   | tion                                  |                          |
| Disable visu                                                                                      | al themes                                                           |                                       |                          |
| Disable des                                                                                       | top composition                                                     |                                       |                          |
|                                                                                                   | lav scaling on high                                                 | DPI settings                          |                          |
|                                                                                                   |                                                                     | britostango                           |                          |
| Privilege Level                                                                                   |                                                                     |                                       |                          |
| Run this pro                                                                                      | gram as an adminis                                                  | trator                                |                          |
|                                                                                                   |                                                                     |                                       |                          |
| 🚱 Change setti                                                                                    | ngs for all users                                                   |                                       |                          |
|                                                                                                   | -                                                                   |                                       |                          |
|                                                                                                   | ок І                                                                | Cancel                                | Apply                    |